## 3) Procéder aux demandes d'inscriptions

#### A COMPTER DU 15 juin 2024 Sur votre accès « portail famille » Vous munir au préalable des pièces justificatives (carnet de santé, assurance responsabilité civile et scolaire, quotient familial)

① Accueil  $\rightarrow$  INSCRIPTION

- ② « Inscrire les enfants à de nouvelles activités »
- ③ Sélectionnez seulement le prénom de votre enfant dans « personne »

#### ④ « Inscrire »

- ⑤ En bas de page dans « activité » complétez tous les champs :
  - Type d'activité
  - Date d'entrée souhaitée
  - Groupe (type de repas)
  - Le planning

 Restauration scolaire
 : Jours cochés (régulier) = planning réservé

 Pas de jours cochés = planning ouvert en occasionnel

 Périscolaire, centre de loisirs mercredi, EEL
 : les plannings ne seront ouverts

 qu'en occasionnel. Vous devrez effectuer vos réservations en ligne une fois
 l'inscription validée

- Insérez les documents obligatoires sous format PDF ou JPEG
- Puis « Enregistrer »

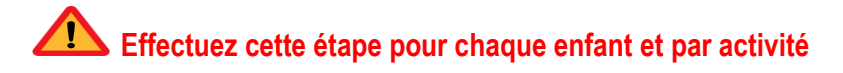

UN COURRIEL DE CONFIRMATION D'INSCRIPTION VOUS SERA ENVOYE

Vos demandes d'inscriptions ne pourront pas être traitées si les informations personnelles ne sont pas complétées et si les documents ne sont pas joints

POUR VOUS ACCOMPAGNER: SERVICE EDUCATION RESTAURATION INSCRIPTION SCOLAIRE ET RESTAURATION SCOLAIRE 2 04.50.91.27.41 education.restauration@sallanches.fr ET SERVICE ENFANCE JEUNESSE PERISCOLAIRE, CENTRE DE LOISIRS 2 04.50.91.27.43 enfance-jeunesse@sallanches.fr

## **DOSSIER INSCRIPTION 2024-2025**

# Restauration scolaire & Accueil périscolaire Centres de loisirs

# Inscriptions du 15 juin au 31 juillet 2024

Inscriptions en ligne sur votre espace

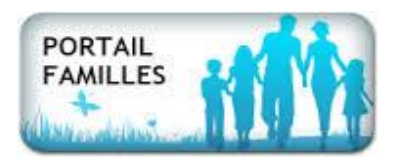

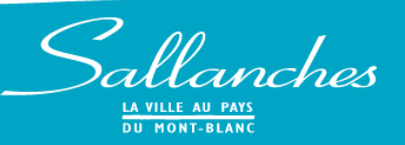

## 1) <u>Créer son accès personnel sur le portail famille</u>

① Se connecter sur Le site de la ville : *https://sallanchesmontblanc.com* ② Rendez-vous sur la rubrique « DEMARCHES » → « Famille et scolarité »

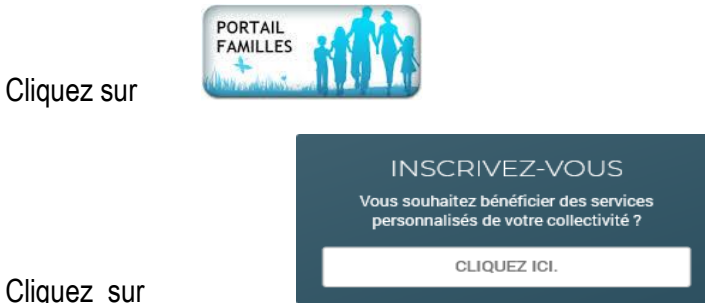

#### Cliquez sur

#### ③ Etape 1/4 "Mes informations"

- Renseignez votre nom / prénom / adresse mail / confirmez l'adresse mail
- Renseignez un nom d'utilisateur (par exemple, votre nom de famille)
- Renseignez un mot de passe / Confirmez le mot de passe
- Cliquez sur « enregistrer »

#### ④ Etape 2/4 "Mes références dossier"

| Facture N° SALL1600XXXX         |
|---------------------------------|
| Période Du 01/04/2023           |
| Au 30/04/2023                   |
| Ecole : Elémentaire Jules Ferry |
| NI:                             |

Renseignez le numéro de dossier : **Disponible sur une facture = 4** derniers numéros

- Renseignez le nom associé au dossier (nom de famille ou nom de jeune fille) / Renseignez votre adresse mail

#### - Cliquez sur « enregistrer »

#### **⑤** Etape 3/4 "Conditions d'utilisation"

- Prenez connaissance des conditions et faîtes défiler l'intégralité du texte
- Cliquez sur "J'ai lu et j'accepte les conditions générales d'utilisation"
- Cliquez sur « accepter »

#### 6 Etape 4/4 "Récapitulatif"

Le récapitulatif de votre inscription est affiché Cliquez sur « Valider mon inscription »

Un message vous indique que votre espace personnel a été créé. Il est obligatoire d'activer votre compte en cliquant sur le lien qui a été envoyé sur l'adresse mail que vous avez fourni.

# Ce lien ne sera valide que pendant 24h, au-delà il sera nécessaire de

#### recommencer la procédure.

Dès lors que vous aurez activé votre compte, vous pourrez accéder à votre espace personnel

| CONNECTE            | z-vous                |
|---------------------|-----------------------|
| Nom d'utilisateur * |                       |
| 2                   |                       |
| Mot de passe *      |                       |
| SE CONNE            | CTER                  |
| Se rappeler de moi  | Mot de passe oublié ? |

#### Rubriques disponibles sur le portail famille

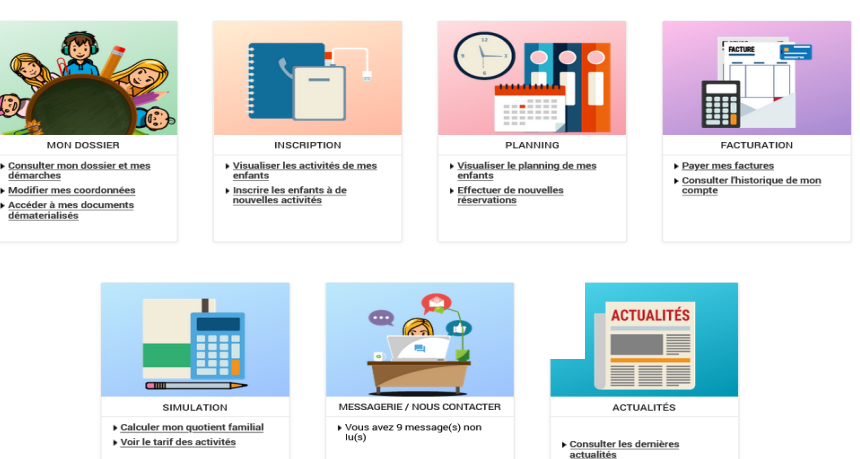

## 2) Renseigner ses informations personnelles

① « Consulter mon dossier et mes démarches »

② Sélectionnez le prénom de votre enfant (un encadré vert apparaitra autour)

③ Renseignez et Complétez : cliquez sur « MODIFIER » de chaque onglet

- COORDONNEES : mail / portable
- FICHE SANITAIRE : informations médicales / vaccination
- CONTACT : nom / prénom / N° de tél / qualité / à prévenir / à récupérer
- **REGLEMENT INTERIEUR : lu et approuvé**
- CONSENTEMENTS ET DROITS D'ACCES

Effectuez cette étape pour chaque enfant